# 

## HITTA ANVÄNDARNAMN FÖR NYA TEAM MEMBERS

Den här guiden visar hur du som ledare skapar ett MyApps lösenord åt din team member. MyApps är Scandics interna plats för system och verktyg som Workday, Fuse och Scandic Service Portal. Alla anställda behöver verifiera sitt konto på MyApps vid första inloggningen. Detta kan göras på vilken enhet som helst inom ett Scandic-nätverk.

Instruktioner om hur man kommer åt MyApps finns på startsidan i Workday, under Announcements. Klicka på "How to access MyApps " för att få en användarnamnsrapport.

#### Announcements

3 of 4 🔇 💙

For a score to the score to the score to th

How to access My Apps This is how you give access to Fuse and Workday to yo...

2 Rapporten visar om kontaktinformation saknas. Ett personligt e-postmeddelande för att få en verifieringskod måste registreras innan en teammedlem kan skapa ett konto.

## INFO

Användarnamnet och instruktioner om hur man skapar ett lösenord för kontot skickas till nyanställda. Om de inte har fått denna information 1. Kontrollera att alla kontaktuppgifter är korrekta. 2. Kontakta IT Servicedesk.

| Scandic MyApps Logins 🚥                                                                                                    |                                                                                                    |                                 |                                             | XIII                                               |
|----------------------------------------------------------------------------------------------------|----------------------------------------------------------------------------------------------------|---------------------------------|---------------------------------------------|----------------------------------------------------|
| This list contain your Team Members user acco<br>1. Manager give username to Team Member<br>2. Team Member access mysoplications micro<br>7. Team Member access mysoplications and sets a ne<br>4. Team Member log in to MyApps and open ap | unts for MyApps to access Fuse, Worl<br>soft.com available through any device,<br>w password according to instruction<br>ps like Fuse or Workday | kday and other tools. Team Memb | er will need a home email registered in Wor | tidey to set up a new password to activate MyApps. |
|                                                                                                    |                                                                                                    |                                 |                                             | Turn on the new tables view                        |
| 21 items                                                                                                    |                                                                                                    |                                 |                                             | a 🛙 🖻 🖽                                            |
| Department                                                                                                    | Team Member                                                                                                    | Team Member<br>has home email   | My Apps Username                            | MyAppsURL                                          |
| Anglais First Impression & Front of House<br>Services                                                                                                    | Anglais                                                                                                    | •                               | distsby/001@scandichotels.com               | myapps.scandichotels.com                           |
| Anglais First Impression & Front of House<br>Services                                                                                                    | First                                                                                                    | •                               | #stskyi001@scandichotels.com                | myapps.scandichotels.com                           |
| Anglais First Impression & Front of House<br>Services                                                                                                    | Front                                                                                                    | •                               | #stsby001@scandichotels.com                 | myapps.scandichotels.com                           |
| Anglais First Impression & Front of House<br>Services                                                                                                    | House                                                                                                    | •                               | ##tsby/001@scandichotels.com                | myapps.scandichotels.com                           |
| Anglais First Impression & Front of House<br>Services                                                                                                    | Impression                                                                                                    | •                               | #stslay/001@scandichotels.com               | myapps.scandichotels.com                           |
| Anglais First Impression & Front of House<br>Services                                                                                                    | Services                                                                                                    | •                               | #ttsly/001@scandichotels.com                | myapps.scandichotels.com                           |

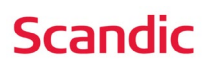

# SKAPA / ÅTERSTÄLL LÖSENORD

Du behöver ditt användarnamn för att skapa ett lösenord för ditt konto. Ditt användarnamn skickas till dig via e-post. Annars kan den tillhandahållas av din chef.

Följ stegen nedan för att ställa in ditt lösenord. Du måste också verifiera ditt konto vid första inloggningen genom att följa stegen på nästa sida, annars kommer ditt konto att blockeras. Första gången du loggar in måste du vara på ett Scandic-nätverk.

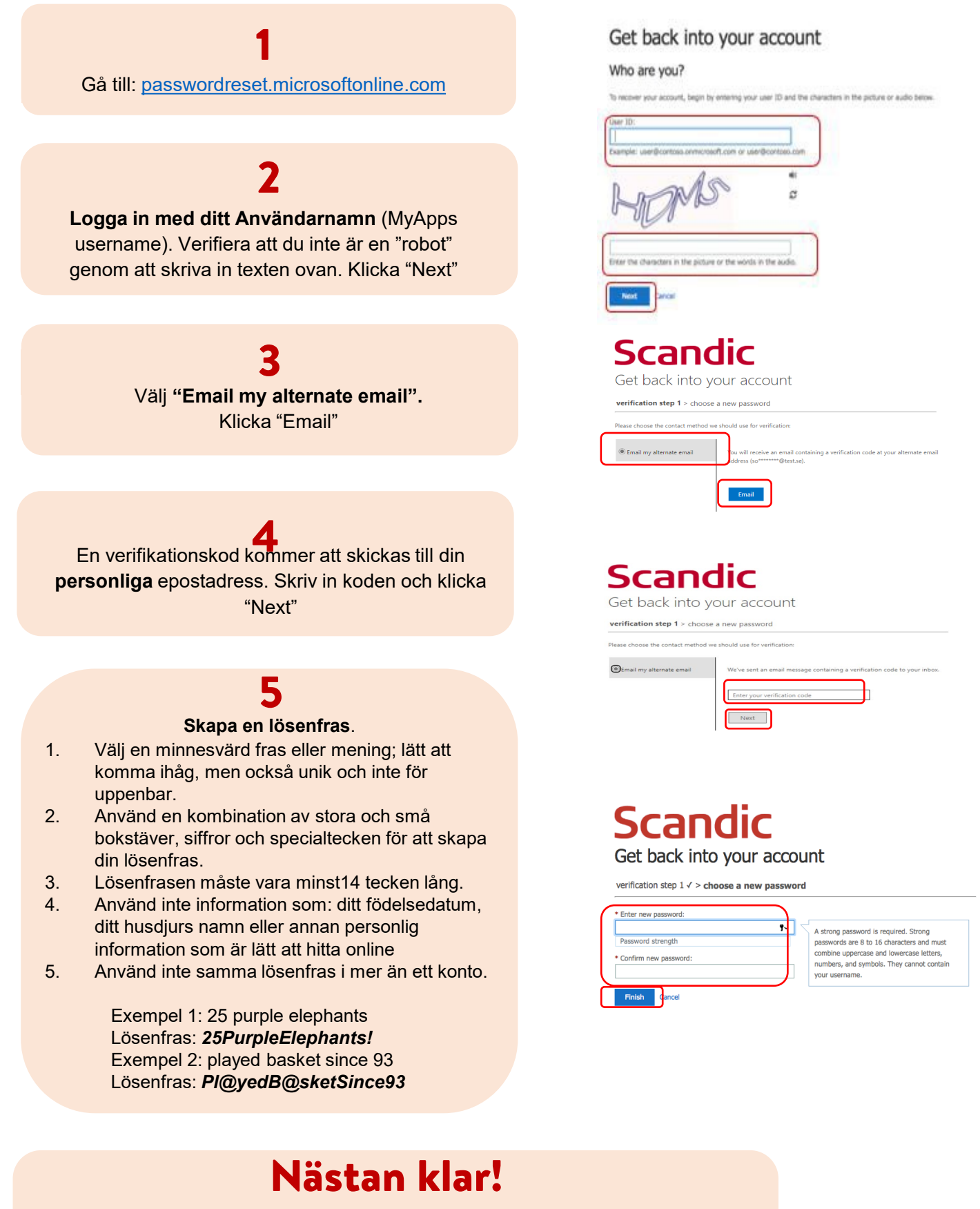

Ditt lösenord har nu skapats.

Om det är första gången du loggar in i ett system så måste du verifiera dina uppgifter. Följ Stegen på nästa sida.

### Scandic

# VERIFIERA UPPGIFTER FÖR FÖRSTAGÅNGSINLOGG

### Microsoft Sign in Email, phone, or Skype No account? Create one! Can't access your account? Gå till MyApps.scandichotels.com från en webbläsare Logga in med ditt användarnamn. Klicka på "Next". Ange ditt lösenord och klicka på "Sign in" Klicka på "Next" och välj konto. Se till att det är rätt konto och tryck sedan på "Continue"

### Scandic

More information required Your organization needs more information to keep your account secure

Back Next

Use a different account Learn more

Need Help? Contact IT ServiceDesk at +46851735100 07-17 office hours This service is for the exclusive use of Scandic Hotels employees and partners.

# Need Help? Contact IT ServiceDesk at +46851735100 07-17 office hours This service is for the exclusive use of Scandic Hotels employees and partners. Microsoft

Scandic

Enter password

.....

Pick an account Test Hotel A 101) Ă

#### Scandic @scandichotels.com

Continue to sign in? When you sign in, we use your account to sign you in to other Microsoft apps and services. Learn more at aka.ms/sso-info Don't sign in Continue

Need Help? Contact IT ServiceDesk at +46851735100 07-17 office hours This service is for the exclusive use of Scandic Hotels employees and partners.

### 3

Välj rätt land i rullgardinsmenyn. Ange ditt mobilnummer och klicka på "Next" Ange verifieringskoden.

#### Keep your account secure Phone What phone number would you like to use? Sweden (+46) Receive a want to set up a different method Skip setup

Δ

För att hålla ditt konto säkert tryck på "Next" och "Done"

Tryck på "Continue" för att logga in på ditt konto.

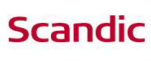

lotte.testar3@scandichotels.com

Continue to sign in?

When you sign in, we use your account to sign you in to other Microsoft apps and services. Learn more at aka.ms/sso-info

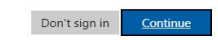

Need Help? Contact IT ServiceDesk at +46851735100 07-17 office hours This service is for the exclusive use of Scandic Hotels employees and partners.

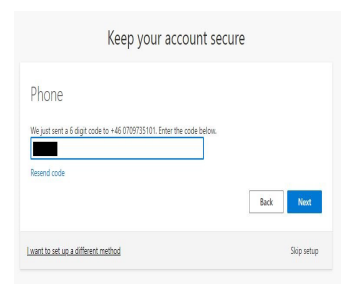

### **GRATTIS!**

Du kan nu komma åt Scandics interna system så som Fuse, Workday och Scandic Service Portal. För att komma åt dessa system utanför ett Scandicnätverk så måste du även ladda Authenticationappen på din mobiltelefon. Guiden (finns även en videoguide) hittar du I MyApps "Scandic Service Portal", tryck på texten Knowledge.

### **Scandic**